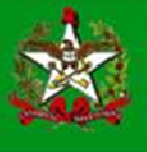

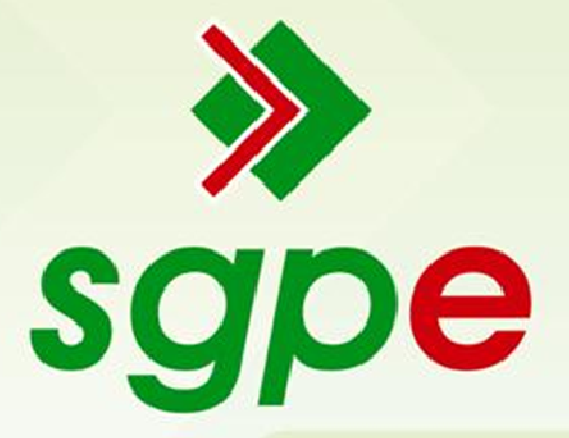

# Sistema de Gestão de Protocolo Eletrônico

Manual de Cadastro no Portal Corporativo

## **SUMÁRIO**

- 1. Qual o objetivo deste documento?
- 2. Como acesso o Portal Corporativo?
- 3. Como se faz o pré-cadastro no Portal?
- 4. Como finalizar o cadastro para acessar o SGP-e?

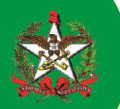

### 1 - Qual o objetivo deste documento?

Auxiliar os usuários a realizar o cadastro no Sistema de Gestão de Protocolo Eletrônico – SGP-e, realizando primeiro o pré-cadastro no Portal Corporativo e, depois, o envio das informações para que a Equipe de Suporte finalize o cadastro.

#### 2 - Como acesso o Portal Corporativo?

Para acessar o portal, deve-se abrir no computador o navegador e digitar o endereço: http://sgpe.sea.sc.gov.br/atendimento. Observe a figura 1:

| 🕹 Portal Corporativo - Mozilla Firefox                        |             |    |
|---------------------------------------------------------------|-------------|----|
| Arquivo Editar Exibir Histórico Fayoritos Eerramentas Ajuda   |             |    |
| 🔍 🖂 - C 🗙 🏡 🗋 http://sgpe.sea.sc.gov.br/atendimento/          | 😭 👻 🔯 Vahoo | P  |
| 🙍 Mais visitados 🥘 Primeiros passos <u>ត</u> Últimas notícias |             |    |
| Portal Corporativo ÷                                          |             | .* |

#### Figura 1 - Navegador Mozilla Firefox - acesso ao Portal Corporativo

#### 3 - Como se faz o pré-cadastro no Portal?

Para realizar o pré-cadastro no Portal Corporativo do SGP-e vá em > *Cadastro de Usuário no Portal* e siga os passos solicitados pelo sistema, conforme figura 2:

1. Na aba principal do portal, indicada pela figura

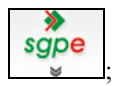

- 2. Clicar no item Cadastro de Usuário do Portal, que abrirá o formulário;
- 3. No formulário aberto, no campo CPF/CNPJ, digitar o número do documento do usuário a ser cadastrado.
- 4. Clicar em próximo.

**Observação Importante:** O cadastro que está sendo efetuado é para uso das funcionalidades do Portal, não é para utilização do Sistema de Gestão de Protocolo Eletrônico – SGP-e. Caso queira o acesso ao SGP-e, continue a leitura deste manual.

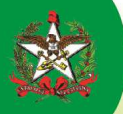

| Generation de Estado<br>SANTA CATARINA<br>SECRETARIA de Estado<br>De ADRESULTRAÇÃO | Portal Corporativo                                                                        |                                                            | Efetuar                                                               | login |
|------------------------------------------------------------------------------------|-------------------------------------------------------------------------------------------|------------------------------------------------------------|-----------------------------------------------------------------------|-------|
| Ache fácil:                                                                        |                                                                                           |                                                            |                                                                       |       |
| Sgpe Comunicaç<br>Boc. E lin                                                       | ÃO, PATRIMÓNIO,<br>5. BEIIS MAT, E<br>SERV.                                               |                                                            |                                                                       |       |
| Consulta de Processos Cadastro de Usuário do Portal Meus Processos                 | <ul> <li>Conferência de Documentos</li> <li>Dúvidas Frequentes</li> </ul>                 | <ul><li>Contatos</li><li>Busca Inteligente</li></ul>       | <ul><li>&gt; Acesso SGP-e</li><li>&gt; Busca de Informações</li></ul> |       |
|                                                                                    |                                                                                           |                                                            |                                                                       |       |
| Cadastro de Usuário d                                                              | o Portal                                                                                  |                                                            |                                                                       |       |
| O cadastro que está sendo efetuado é pr<br>Para cadastro no SGP-e é necessário un  | ara uso das funcionalidades do Portal, não é<br>n envio de e-mail (sgpesuporte@sea.sc.gov | para utilização do SGP-e.<br>br) para maiores informações. |                                                                       |       |
| Informar seu CPF/CNPJ para se registrar                                            | no Portal.                                                                                |                                                            |                                                                       |       |
| CPF/CHPJ <sup>,</sup>                                                              | Próximo Limpar<br>3                                                                       | a                                                          |                                                                       |       |

Figura 2 – Portal Corporativo > Cadastro de Usuário do Portal

Na figura 3, abaixo, mostra a seqüência de telas no portal para o preenchimento do pré-cadastro.

- 1. Preencher os dados cadastrais;
- 2. Criar uma senha do portal, mas sugerimos 123456, pois no primeiro acesso já poderá trocar para uma senha mais conhecida.
- 3. Clicar em salvar.

Figura 3 - Formulário Cadastro de Usuário do Portal > Dados Cadastrais > Informações de acesso ao SGP-e

| Cadastro de Usuário do Portal                                                                                                    |   |              |
|----------------------------------------------------------------------------------------------------|---|--------------|
| Os campos destacados devem ser preenchidos.<br>O cadastro que está sendo efetuado é para uso das funcionalidades do Portal, não é para utilização do SGP-e.<br>Para cadastro no SGP-e é necessário um envio de e-mail (sgpesuporte@sea.sc.gov.br) para maiores informações.<br>Dados Cadastrais 1 |   |              |
| CPF/CNPJ*: 447.315.816-05<br><u>E-mail*</u> : usuario.teste@hotmail.com<br><u>Como gostaria de ser chamado:</u> Teste                                                                                                    |   |              |
| Senha do Portal 2                                                                                                    |   |              |
| Senha": ••••••••<br>Confirma senha": ••••••                                                                                                    | 3 | Salvar Limpa |
|                                                                                                    |   |              |

Figura 4 - Formulário Cadastro de Usuário do Portal > Dados Cadastrais e Senha do Portal

Confirmação de cadastro: Após salvar os dados, o sistema mostra a seguinte tela abaixo, figura 5.

• Para confirmar, o sistema emite automaticamente uma mensagem para o e-mail informado pedindo sua confirmação. Clique no link informado na mensagem de e-mail enviada.

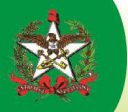

- O Portal Corporativo lhe informará se a confirmação do seu cadastro ocorreu com sucesso.
- Em caso de dúvidas, favor entrar em contato com a Equipe de Suporte SGP-e pelo telefone: 0800-6481500 ou E-mail: <a href="mailto:sgpesuporte@sea.sc.gov.br">sgpesuporte@sea.sc.gov.br</a>

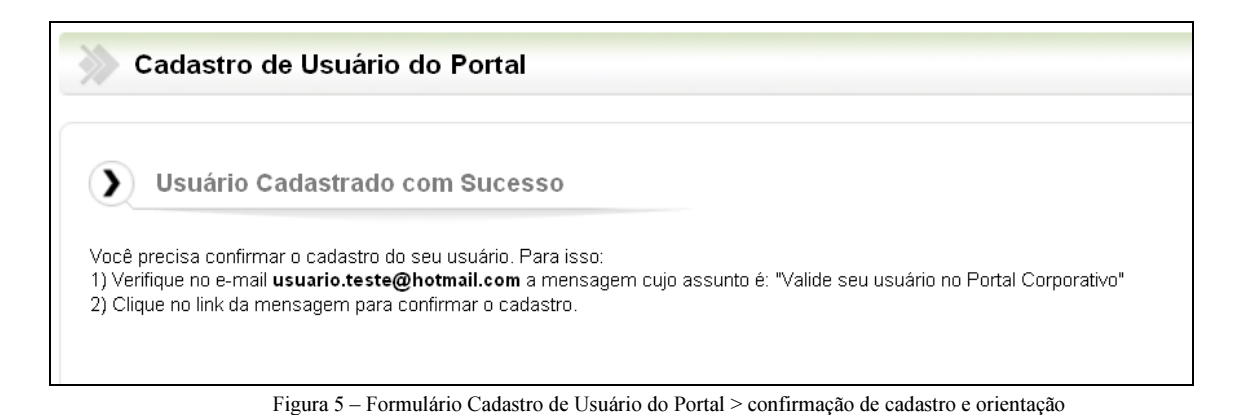

4 - Como finalizar o cadastro para acessar o SGP-e?

Se você for servidor, terceirizado ou comissionado, após o pré-cadastro você deve solicitar ao seu superior hierárquico o envio de e-mail contendo as informações abaixo para que a Equipe de Suporte finalize o cadastro e, assim, você conseguir acessar o SGP-e.

- Número do CPF;
- Nome completo;
- Sigla do setor em que trabalha;
- Perfil (protocolo ou autuador, tramitador, consulta);
- Informando que já realizou o pré-cadastro no Portal Corporativo.

Estas informações deverão ser enviadas para a Equipe de Suporte através do e-mail <u>sgpesuporte@sea.sc.gov.br</u> que, ao terminar o cadastro, retornará o e-mail como solicitação atendida.